# Configuración de VLAN de voz en los switches Cisco Business serie 250/350

## Objetivos

La VLAN de voz se utiliza cuando el tráfico de equipos o teléfonos VoIP se asigna a una VLAN específica. El switch puede detectar automáticamente el tráfico de voz, agregar miembros del puerto a la VLAN de voz y asignar los parámetros QoS (calidad de servicio) respectivos al tráfico de voz desde la VLAN de voz. En este artículo se explica cómo configurar una VLAN de voz en el Cisco Business 250 o 350 Series Switch.

#### Dispositivos aplicables | Versión de software

- CBS250 (Ficha técnica) |3.0.0
- CBS350 (Ficha técnica) |3.0.0
- CBS350-2X (Ficha técnica) |3.0.0
- CBS350-4X (Ficha técnica) |3.0.0

## Configuración de VLAN de voz

**Nota:** La VLAN predeterminada del switch (VLAN 1, de forma predeterminada) no puede actuar como VLAN de voz. Se debe crear una nueva VLAN.

Paso 1. Inicie sesión en la utilidad de configuración web y elija VLAN Management > Voice VLAN > Properties.

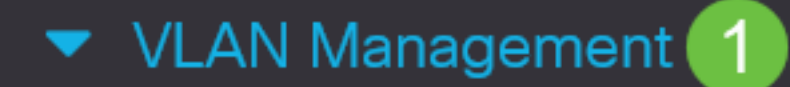

VLAN Settings

Interface Settings

Port to VLAN

Port VLAN Membership

VLAN Translation

Private VLAN Settings

**GVRP** Settings

VLAN Groups

Voice VLAN

2

Properties

### Properties

Operational Status can be affected by Auto Voice VLAN if enabled

| Administrative Status |                    |                               | Operational Sta | atus |
|-----------------------|--------------------|-------------------------------|-----------------|------|
| • Voice VLAN ID:      | 1                  | (Range: 1 - 4094, Default: 1) | Voice VLAN ID:  | 1    |
| CoS/802.1p:           | 5 ~ (Default: 5)   |                               | CoS/802.1p:     | 5    |
| DSCP:                 | 46 ~ (Default: 46) |                               | DSCP:           | 46   |

#### Dynamic Voice VLAN Settings

| Dynamic Voice VLAN:         | •          | Enable Auto Voice VLAN         |
|-----------------------------|------------|--------------------------------|
|                             | $\bigcirc$ | Enable Telephony OUI           |
|                             | $\bigcirc$ | Disable                        |
| Auto Voice VLAN Activation: | $\bigcirc$ | Immediate                      |
|                             | $\odot$    | By external Voice VLAN trigger |

Paso 2. En el campo Voice VLAN ID (ID de VLAN de voz), introduzca un ID de VLAN asignado a la VLAN de voz.

| Properties                |                                        |                 |      |
|---------------------------|----------------------------------------|-----------------|------|
| Operational Status can be | affected by Auto Voice VLAN if enabled |                 |      |
| Administrative Statu      | S                                      | Operational Sta | atus |
| • Voice VLAN ID:          | (Range: 1 - 4094, Default: 1)          | Voice VLAN ID:  | 1    |
| CoS/802.1p:               | 5 ~ (Default: 5)                       | CoS/802.1p:     | 5    |
| DSCP:                     | 46 ~ (Default: 46)                     | DSCP:           | 46   |

Paso 3. En la lista desplegable CoS/802.1p, elija una ID de clase de servicio. Esta ID indica al protocolo de detección de terminales de medios (LLDP-MED) del protocolo de detección de capa de enlace que debe utilizar la política de red CoS/802.1p para la VLAN de voz.

#### Properties

Operational Status can be affected by Auto Voice VLAN if enabled

| Administrative Status |                    |                               | Operational Sta | itus |
|-----------------------|--------------------|-------------------------------|-----------------|------|
| • Voice VLAN ID:      | 1                  | (Range: 1 - 4094, Default: 1) | Voice VLAN ID:  | 1    |
| CoS/802.1p:           | 5 v (Default: 5)   |                               | CoS/802.1p:     | 5    |
| DSCP:                 | 46 ~ (Default: 46) |                               | DSCP:           | 46   |

Paso 4. En la lista desplegable DSCP, elija un número de ID de punto de código de servicios diferenciados (DSCP) para el LLDP. Este valor indica a LLDP-MED qué DSCP utilizar como política de red de voz.

| Properties                |                                   |                               |                 |     |
|---------------------------|-----------------------------------|-------------------------------|-----------------|-----|
| Operational Status can be | affected by Auto Voice VLAN if er | nabled                        |                 |     |
| Administrative Status     | 3                                 |                               | Operational Sta | tus |
| • Voice VLAN ID:          | 1                                 | (Range: 1 - 4094, Default: 1) | Voice VLAN ID:  | 1   |
| CoS/802.1p:               | 5 ~ (Default: 5)                  |                               | CoS/802.1p:     | 5   |
| DSCP:                     | 46 ~ (Default: 46)                |                               | DSCP:           | 46  |

Paso 5. En el área Configuración de VLAN de voz dinámica, en el campo VLAN de voz dinámica, haga clic en uno de los siguientes botones de opción:

- Enable Auto Voice VLAN (Activar VLAN de voz automática): establezca la VLAN de voz dinámica en la VLAN de voz automática. La VLAN de voz automática funciona con Auto Smartport. Cuando Auto Smartport está habilitado, agrega un puerto a la VLAN de voz si detecta un teléfono/dispositivo de medios.
- Enable Telephony OUI (Activar OUI de telefonía): establezca la VLAN de voz dinámica en Telephony OUI (Identificador único de la organización). El switch agrega automáticamente el puerto a la VLAN de voz si recibe un paquete cuya dirección MAC de origen coincide con la OUI del teléfono.
- Disable (Desactivar): desactiva la VLAN de voz dinámica.

**Nota:** Si no selecciona Enable Auto Voice VLAN (Activar VLAN de voz automática), vaya directamente al paso 7.

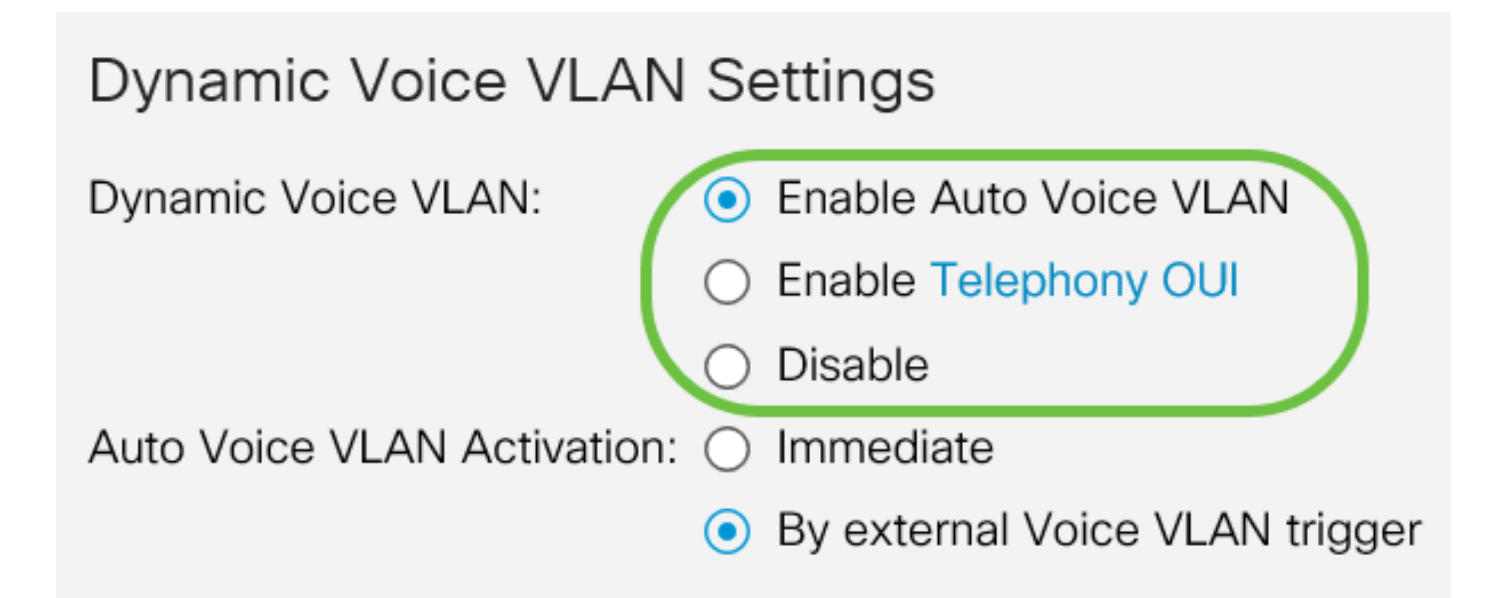

Paso 6. En Auto Voice VLAN Activation (Activación de VLAN de voz automática), haga clic en uno de los siguientes botones de opción:

- Inmediato: activa la VLAN de voz automática inmediatamente.
- Activación de VLAN de voz externa: activa la VLAN de voz automática solo cuando hay dispositivos VLAN de voz presentes.

| Dynamic Voice VLAN          | Se         | ettings                        |
|-----------------------------|------------|--------------------------------|
| Dynamic Voice VLAN:         | •          | Enable Auto Voice VLAN         |
|                             | $\bigcirc$ | Enable Telephony OUI           |
|                             | 0          | Disable                        |
| Auto Voice VLAN Activation: | 0          | Immediate                      |
|                             | •          | By external Voice VLAN trigger |

Paso 7. Haga clic en Aplicar para guardar los cambios o Cancelar para descartarlos.

| Properties                                                  |                                                                     |                                                                    |                |        |  | ( | Apr | Apply | Apply | Apply | Apply | Apply Ca | Apply Can | Apply Can <sup>4</sup> | Apply Canc | Apply Canc | Apply Canc | Apply Canc | Apply Canc | Apply Cance | Apply Cance | Apply Cance | Apply Cance | Apply Cance | Apply Cance | Apply Cancel | Apply Cancel | Apply Cancel | Apply Cancel | Apply Cancel | Apply Cancel |
|-------------------------------------------------------------|---------------------------------------------------------------------|--------------------------------------------------------------------|----------------|--------|--|---|-----|-------|-------|-------|-------|----------|-----------|------------------------|------------|------------|------------|------------|------------|-------------|-------------|-------------|-------------|-------------|-------------|--------------|--------------|--------------|--------------|--------------|--------------|
| Auto Smartport is currently di<br>CoS/802.1p and DSCP value | isabled. Auto Smartport and Tele<br>as are used only for LLDP MED N | ephony OUI are mutually exclusi<br>letwork Policy and Auto Voice V | ve.<br>LAN.    |        |  |   |     |       |       |       |       |          |           |                        |            |            |            |            |            |             |             |             |             |             |             |              |              |              |              |              |              |
| Voice VLAN Settings                                         |                                                                     |                                                                    |                |        |  |   |     |       |       |       |       |          |           |                        |            |            |            |            |            |             |             |             |             |             |             |              |              |              |              |              |              |
| Operational Status can be a                                 | affected by Auto Voice VLAN if e                                    | nabled                                                             |                |        |  |   |     |       |       |       |       |          |           |                        |            |            |            |            |            |             |             |             |             |             |             |              |              |              |              |              |              |
| Administrative Status                                       |                                                                     |                                                                    | Operational S  | Status |  |   |     |       |       |       |       |          |           |                        |            |            |            |            |            |             |             |             |             |             |             |              |              |              |              |              |              |
| • Voice VLAN ID:                                            | 1                                                                   | (Range: 1 - 4094, Default: 1)                                      | Voice VLAN ID: | 1      |  |   |     |       |       |       |       |          |           |                        |            |            |            |            |            |             |             |             |             |             |             |              |              |              |              |              |              |
| CoS/802.1p:                                                 | 5 ~ (Default: 5)                                                    |                                                                    | CoS/802.1p:    | 5      |  |   |     |       |       |       |       |          |           |                        |            |            |            |            |            |             |             |             |             |             |             |              |              |              |              |              |              |
| DSCP:                                                       | 46 ~ (Default: 46)                                                  |                                                                    | DSCP:          | 46     |  |   |     |       |       |       |       |          |           |                        |            |            |            |            |            |             |             |             |             |             |             |              |              |              |              |              |              |
|                                                             |                                                                     |                                                                    |                |        |  |   |     |       |       |       |       |          |           |                        |            |            |            |            |            |             |             |             |             |             |             |              |              |              |              |              |              |
| Dynamic Voice VLAN                                          | Settings                                                            |                                                                    |                |        |  |   |     |       |       |       |       |          |           |                        |            |            |            |            |            |             |             |             |             |             |             |              |              |              |              |              |              |
| Dynamic Voice VLAN:                                         | Enable Auto Voice VLAN                                              |                                                                    |                |        |  |   |     |       |       |       |       |          |           |                        |            |            |            |            |            |             |             |             |             |             |             |              |              |              |              |              |              |
|                                                             | Enable Telephony OUI     Disable                                    |                                                                    |                |        |  |   |     |       |       |       |       |          |           |                        |            |            |            |            |            |             |             |             |             |             |             |              |              |              |              |              |              |
| Auto Voice VLAN Activation:                                 | <ul> <li>Immediate</li> </ul>                                       |                                                                    |                |        |  |   |     |       |       |       |       |          |           |                        |            |            |            |            |            |             |             |             |             |             |             |              |              |              |              |              |              |
|                                                             | By external Voice VLAN trigg                                        | ger                                                                |                |        |  |   |     |       |       |       |       |          |           |                        |            |            |            |            |            |             |             |             |             |             |             |              |              |              |              |              |              |

Ahora ha aprendido con éxito los pasos para configurar una VLAN de voz en el Cisco Business 250 o 350 Series Switch.

### Ver un vídeo relacionado con este artículo...

Haga clic aquí para ver otras charlas técnicas de Cisco